Ecco un breve vademecum per accedere al sito DALI il software per le adesioni.

Bisogna andare sul sito :

## http://www.azionecattolica.it/aci/adesioni

seguendo le istruzioni andare alla pagina del software DALI (vedi fig.1) inserire nome utente e password parrocchiale

## HOME PAGE:

| <b>Azione</b> | Cattolica Italiana | Software per la gestione delle adesioni |
|---------------|--------------------|-----------------------------------------|
|               |                    |                                         |
| Ar            | ea Riservata       |                                         |
| -             | Utente:            | *                                       |
|               | Password:          | Entra                                   |

Accedendo al sistema viene visualizzata l'home page dell' Associazione Territoriale di Base di appartenenza con i relativi dati di *Login*. **fig.2** 

| De Horney              |                                                                                                    |                               |
|------------------------|----------------------------------------------------------------------------------------------------|-------------------------------|
| 🔾 = oteibal 😜          | ) + 📕 🚨 🎧 🔎 Cerce 💥 Piefenti 🚱 🙆 🤘                                                                              | z 🖵 🗱 🥸 👘                     |
| Inditizza 📄 Hitp://    | (213.203.151.58.8090/adesioni/homep.acpi                                                                        | 💌 🍝 Va                        |
| ED                     | Home page Anegratica Incertchi <b>AGESIONI S</b> tampa                                                          | moduli Utilita Usotta         |
|                        | zione Cattolica Italiana                                                                                        | r la pestione delle artesioni |
|                        | bielie Sailonen effinieren buelet                                                                               | a france and account          |
| Sei in: Home           | Page - Associazione di base                                                                                     |                               |
| Per niziare il la      | ella pagina di gestione.<br>More selezionare un' opzione dal menù funzioni in alto.                             | Madula Consegna Password      |
| Dati di Logia:         | la manufacture de la construcción de la construcción de la construcción de la construcción de la construcción d | Manuale del Cornusee          |
| bau ur Login:          | Introduce brochu ceral                                                                                          |                               |
| Associazione<br>Codico | BEATO NUNZIO SULPRIZIO - 492                                                                                    |                               |
| Indrizzo               | YIA S.GIOYANNI                                                                                                  |                               |
| Telefono<br>E-Mail     | 081 5711001                                                                                                    |                               |
| Località               | MIRIN AND DU NACIDU I                                                                                           |                               |
| Diocesi                | NAPOLI                                                                                                    |                               |
|                        |                                                                                                    |                               |
|                        |                                                                                                    |                               |
|                        |                                                                                                    |                               |
|                        |                                                                                                    |                               |
|                        |                                                                                                    |                               |
|                        |                                                                                                    |                               |
|                        |                                                                                                    |                               |
|                        |                                                                                                    |                               |

Per riconfermare o disdire i tesserati del precedente anno o inserirne di nuovi bisogna accedere alla voce adesioni.

In questa sezione è possibile gestire i dati relativi all' adesione dei nominativi presenti nella base dati. In particolare è possibile modificare le informazioni

relative ad un aderente, inserire un nuovo aderente (e la relativa scheda anagrafica), disdire una o più adesioni, avere un riepilogo delle adesioni disdette, unitamente alla possibilità di riattivarne una o più contemporaneamente.

Selezionando la voce adesioni appare il seguente sottomenù (da quest'anno integrato con l'aggiunta di una voce "aggiornamento veloce aderenti" che consente di aggiornare velocemente lo stato della liberatoria nel rispetto della Privacy):

Modifica/Disdetta Nuova Adesione Lista Disdetti Associazione in nuovo nucleo familiare Gestione Nuclei Familiari

Permette la modifica e la disdetta delle adesioni Permette l' inserimento di una nuova anagrafica/adesione Visualizza la lista dei disdetti con la possibilità di adesione Permette l' associazione di nominativi in un nuovo nucleo familiare Permette l' aggiornamento o l' eliminazione di un nucleo familiare già esistente

La voce modifica/disdetta adesioni da l'elenco di tutti gli associati del precedente anno che vengono automaticamente riconfermati. Se si deve cancellare un aderente è necessario cliccare sul quadratino disdetta e confermare l'operazione con i tasti sulla sinistra. Per modificare alcuni dati dell'associato cliccare sul nome e si apre la maschera dei suoi dati.

La voce Nuova Adesione consente di caricare la scheda relativa d un nuovo aderente. Prestare particolare attenzione nell'inserimento dei dati richiesti, in particolare ricordarsi che dopo aver inserito la data di nascita la videata si aggiorna e bisogna inserire i dati relativi all'indirizzo. La fase si conclude cliccando sul tasto attiva adesione. Il campo pagato va mantenuto con la dicitura "no".

Naturalmente bisogna confermare i dati col tasto salva.

La voce Lista Disdetti visualizza tutti i disdetti dell'anno consentendo il ripescaggio in caso di tesseramento.

Inoltre, da quest'anno esistono le voci:

- associazione in nuovo nucleo familiare che consente di associare i nominativi di uno stesso nucleo per ottenere gli sconti previsti;
- gestione nuclei familiari per modificare i dati dei nuclei già esistenti.

Al termine del caricamento verificare il tutto ed effettuare dal menù stampa moduli la stampa di tutte le schede associati farle firmare e restituirle al centro diocesano insieme al modulo riepilogo quote.

## ATTENZIONE

La voce utilità consente di verificare il totale dei dati e gli importi (economica) da pagare al centro diocesano a quel valore va aggiunto il contributo associativo e la quota assicurativa (2 euro per tesserato).

Per ulteriori info è possibile scaricare il manuale disponibile nella prima pagina dopo aver digitato nome utente e password.